#### **STEP 1**

## Ke menu Utama

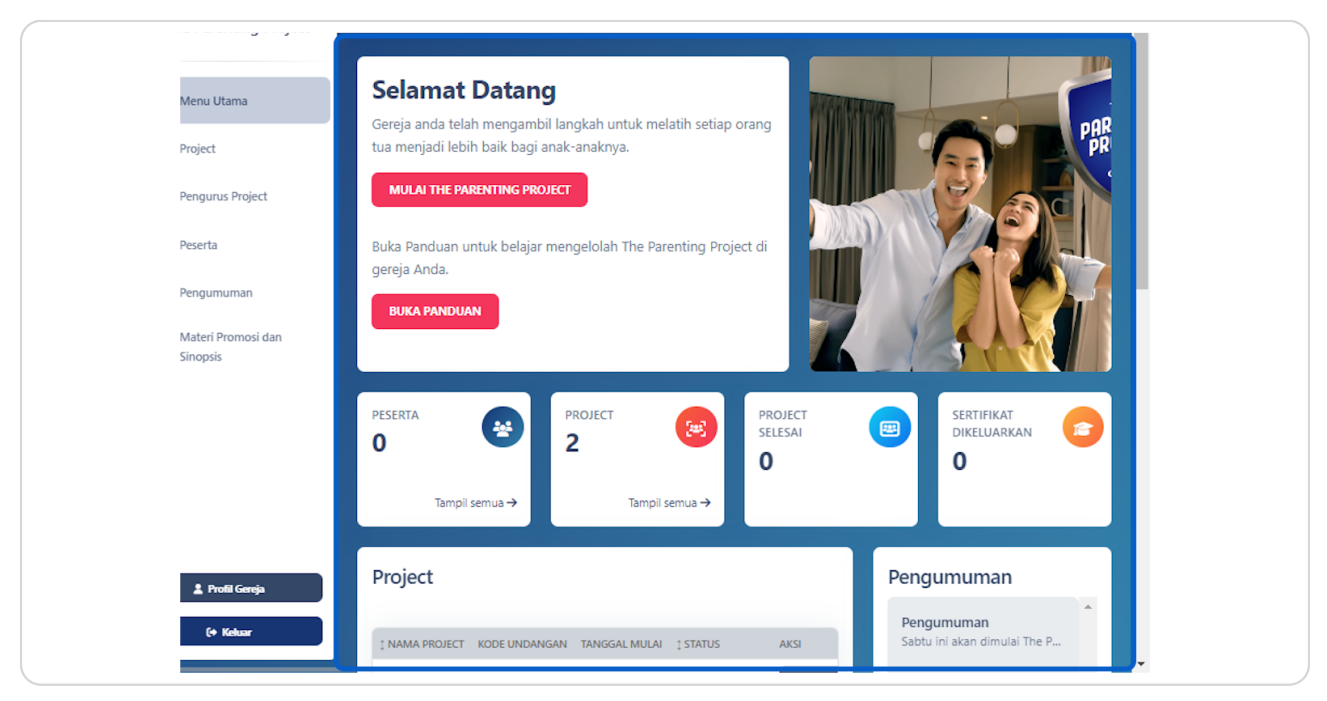

#### STEP 2

PREENTING

# Klik Tombol Tampil semua untuk melihat semua Project

| semua → | PROJECT<br>2<br>Tampil semua | project<br>selesai<br><b>O</b> |  |
|---------|------------------------------|--------------------------------|--|
|         |                              |                                |  |

### STEP 3

## Pilih Project mana yang Anda ingin hasilkan Laporan

Pada contoh dibawah ini saya memilih Project 2. Lalu Klik Tombol Buka di sebelah kanan

| 🜍 The Parenting  | g Project |            |                  |                     |                    |                          | namasaya<br>Koordinator Gere | IA   CGIC20240001 | na na        |
|------------------|-----------|------------|------------------|---------------------|--------------------|--------------------------|------------------------------|-------------------|--------------|
| 🔒 🛛 Menu Utama   |           | Proj       | ect 🙎            |                     |                    |                          |                              | 🖉 Bua             | t Project    |
| [44] Project     |           | <b>3</b> s | etiap Koordina   | tor Gereja bis      | a menugaskan se    | orang Pengurus Project u | ntuk membantu Ar             | nda dalam me      | ngelola      |
| 🏖 Pengurus Proje | ect       | proje      | ect baru di gere | ja Anda. <u>Bua</u> | <u>t di sini</u> . |                          |                              |                   |              |
| 🐏 Peserta        |           | -          | Menetapkan Pengu | rus Project         | 🗑 Hapus Masal      |                          | Q Cari                       |                   |              |
| Pengumuman       | idan      |            | I NAMA PROJECT   | KODE UNDANG         | AN TANGGAL MULA    | I TANGGAL BERAKHIR       | ‡ STATUS                     | AKSI              |              |
| Sinopsis         | i dun     |            | Project 2        | socc [              | ት 12/03/2024       | 12/07/2024 MENUNGGU      | SUDAH DIMULAI                | @ Buka            | 🗃 Hapus      |
|                  |           | 4          | Gereja Saya      | 12TV [              | 월 16/03/2024       | 16/07/2024               | BELUM DIMULAI                | Ø Buka            | THapus       |
|                  |           | 10         | ✓ Data per ha    | laman               |                    |                          | Menamp                       | Ikan 1 hingga 2   | dari 2 Hasil |
|                  |           |            |                  |                     |                    |                          |                              |                   |              |
| 1 Profil Gere    | ja        |            |                  |                     |                    |                          |                              |                   |              |
| (+ Keluar        |           |            |                  |                     |                    |                          |                              |                   |              |

### STEP 4

# Pada Halaman Kelola Project, Klik pada tombol Unduh Laporan

Laporan dari Project tersebut akan secara otomatis terunduh kepada perangkat anda

| ۲ 🧐        | The Parenting Project          |                                                                                                    | na |
|------------|--------------------------------|----------------------------------------------------------------------------------------------------|----|
| *          | Menu Utama                     | Kembali                                                                                                    |    |
| (44)       | Project                        | Kelola Project Unduh Laporan B                                                                                                    |    |
| 20         | Pengurus Project               | Pengaturan Informasi Project Peserta o Kemajuan Project Pertanyaan Analitik Kalender                                                                                           | _  |
| <u>141</u> | Peserta                        | Sertifikat                                                                                                    |    |
| 5          | Pengumuman                     |                                                                                                    |    |
| ۲          | Materi Promosi dan<br>Sinopsis | <ul> <li>Senap koordinator Gereja bisa merugaskan seorang Pengurus Project umuk membantu Anda dalam<br/>mengelola project baru di gereja Anda. <u>Buat di sini</u>.</li> </ul> |    |
|            |                                | Lo Pengurus Project                                                                                                    |    |
|            |                                | Nama Project     i <sup>O</sup> Pemimpin Diskusi Kelompok                                                                                                    |    |
|            |                                | Project 2 Nama                                                                                                    |    |
|            | 🌋 Profil Gereja                | 🗎 Jadwal modul Atur Ulang 🕫                                                                                                    |    |
|            | (+ Keluar                      | MODUL TANGGAL TERJADWAL WAKTU TERJADWAL                                                                                                    |    |

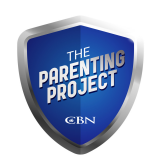